# デスクネッツの利用(簡易版)

弘前大学総合情報処理センター

目次

## デスクネッツのログイン 3P 氏名や連絡先の情報を確認・変更したい ・・・プロフィール情報の参照・変更 5P

▶その他の機能や詳しい使い方を知りたい ・・・詳しい使い方 17P

### デスクネッツのログイン

総合情報処理センター http://www.cc.hirosaki-u.ac.jp

|                | I<br>C              | 込前ノ<br>Computi   | 大学 総合        | · <b>情報処</b><br>orking Cen | 理セン?<br>ter, Hirosak | <b>5—</b><br>ki Universit |
|----------------|---------------------|------------------|--------------|----------------------------|----------------------|---------------------------|
|                | ◆ トップ               | 時間割              | 各種申請一覧       | 弘大クラウド                     | Hiroin Wi-Fi         | りんりん姫                     |
| 総合<br>サイ<br>のし | 計報処<br>イトから<br>リンクへ | 理セン<br>「デス<br>移動 | ターの<br>クネッツ」 | 案内 ▼.                      | よくあるご質問              | デスクネッツ                    |

#### デスクネッツのログイン

#### desknet s NEO Hiroin ID(メールアドレスの hanako@hirosaki-u.ac.jp 下線部分)を入力する ログインID hanako パスワード ~ つこの情報をブラウザに保存する Hiroin IDのパス ワードを入力する ログイン

#### プロフィール情報の 参照・変更

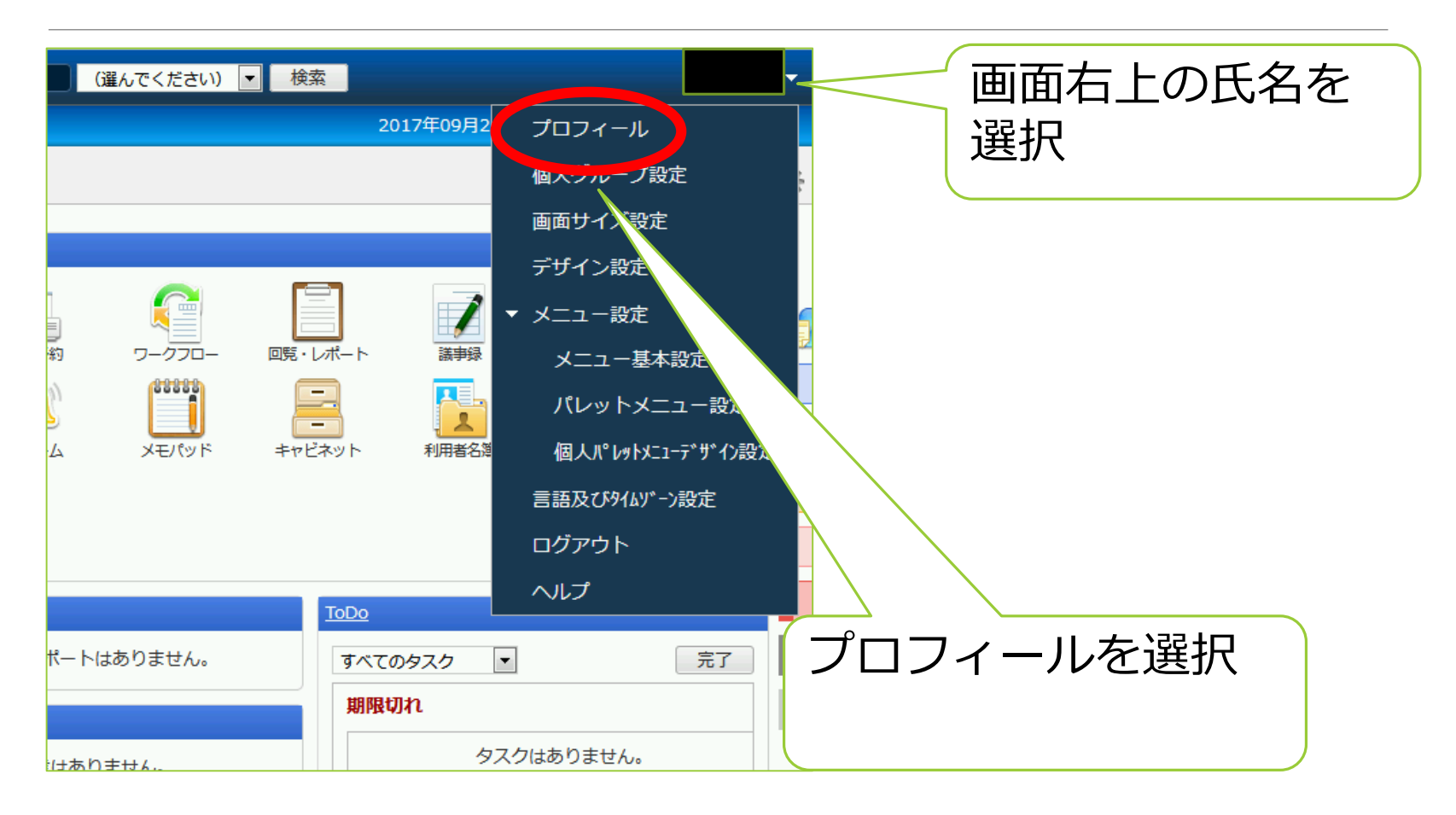

#### プロフィール情報の 参照・変更

| ▶ <mark>個人情報</mark> : (*)は必須項目です。 |                                                                                                    |                | ブロフィール情報を<br>§更 |
|-----------------------------------|----------------------------------------------------------------------------------------------------|----------------|-----------------|
| 代表組織:<br>▶ <u>職場情報</u>            | 役皺貝 (成績評価問題) ▼                                                                                                    | E              | 氏名や連絡先などの       |
|                                   | その他: ■<br>※ チェックしたメールアドレスに通知メールが送信されます。<br>※ ブルダウンメニューを「非公開」にすると、他ユーザーにメールアドレスは表示され                                       | 非公開 ▼<br>はません。 |                 |
| メールアドレス :                         | 職場: ☑ ()hirosaki-u.ac.jp <u>公開</u><br>携帯: □<br>自宅: □                                                                      | 非公開 ▼<br>非公開 ▼ |                 |
|                                   | ※ 画像ファイルは、jpg、jpe、jpg、png、gif、bmpを指定できます。<br>jpg、jpe、jpg、png、gifは、画像を適切なサイズに縮小して保存します。<br>bmpは、お手持ちのソフトで縮小して指定することを推発します。 |                |                 |
| バスワート:<br>画像:                     | <u>参照…</u> ファイルが選択されていません。                                                                                                |                |                 |
| ログインID :                          |                                                                                                    |                | 押す              |
| ふりがな :                            |                                                                                                    |                | 「変更」 ボタンを       |
| 「<br>氏名(*):                       |                                                                                                    |                | 変更が完了したら        |
| 変更                                |                                                                                                    |                |                 |

#### スケジュール

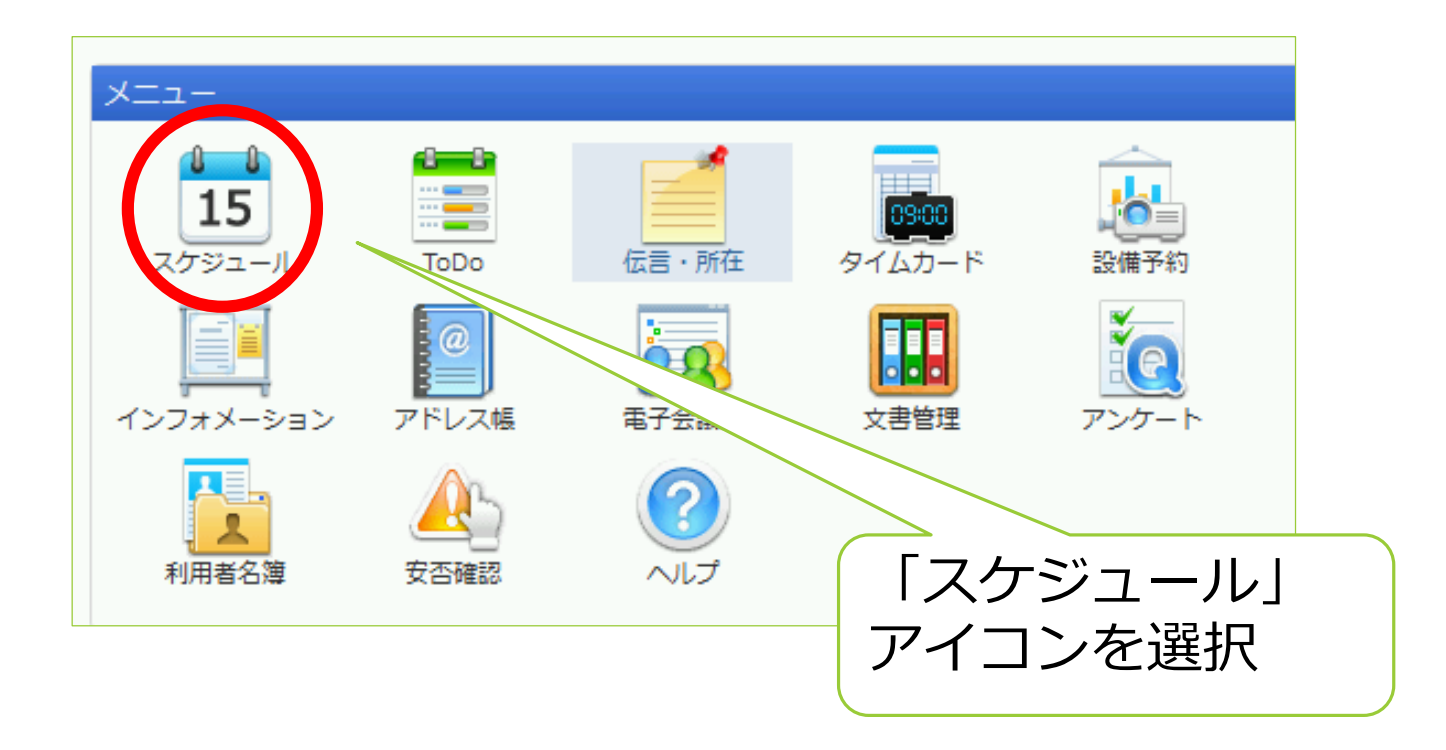

#### スケジュールの確認

| <b>15</b> スケジュー                                            | -16           |              |              | 組織1日         | 組織週間        | 個人1日 個人週間   | 個人月間  |
|------------------------------------------------------------|---------------|--------------|--------------|--------------|-------------|-------------|-------|
| 2017年09月27日(水) ~ 2017年10月03日(火) ④ ● 今日 ▶ ▶ 全124件 ▼ 1/2 ● ● |               |              |              |              |             |             |       |
| 氏名<br>□                                                    | <u>27(7K)</u> | <u>28(木)</u> | <u>29(金)</u> | <u>30(土)</u> | <u>1(日)</u> | <u>2(月)</u> | 3(火)  |
| 1 7 31                                                     | 27(74)        | 28(4)        | 20(全)        | 20(+)        | 1(日)        |             | 2(4/) |
|                                                            | 27(35)        | 20(7)        |              |              |             |             |       |
| □ 1組織1日」、「組織週間」、<br>「個人1日」、「個人週間」、<br>「個人月間」から選択           |               |              |              |              |             |             |       |

#### 予定の追加

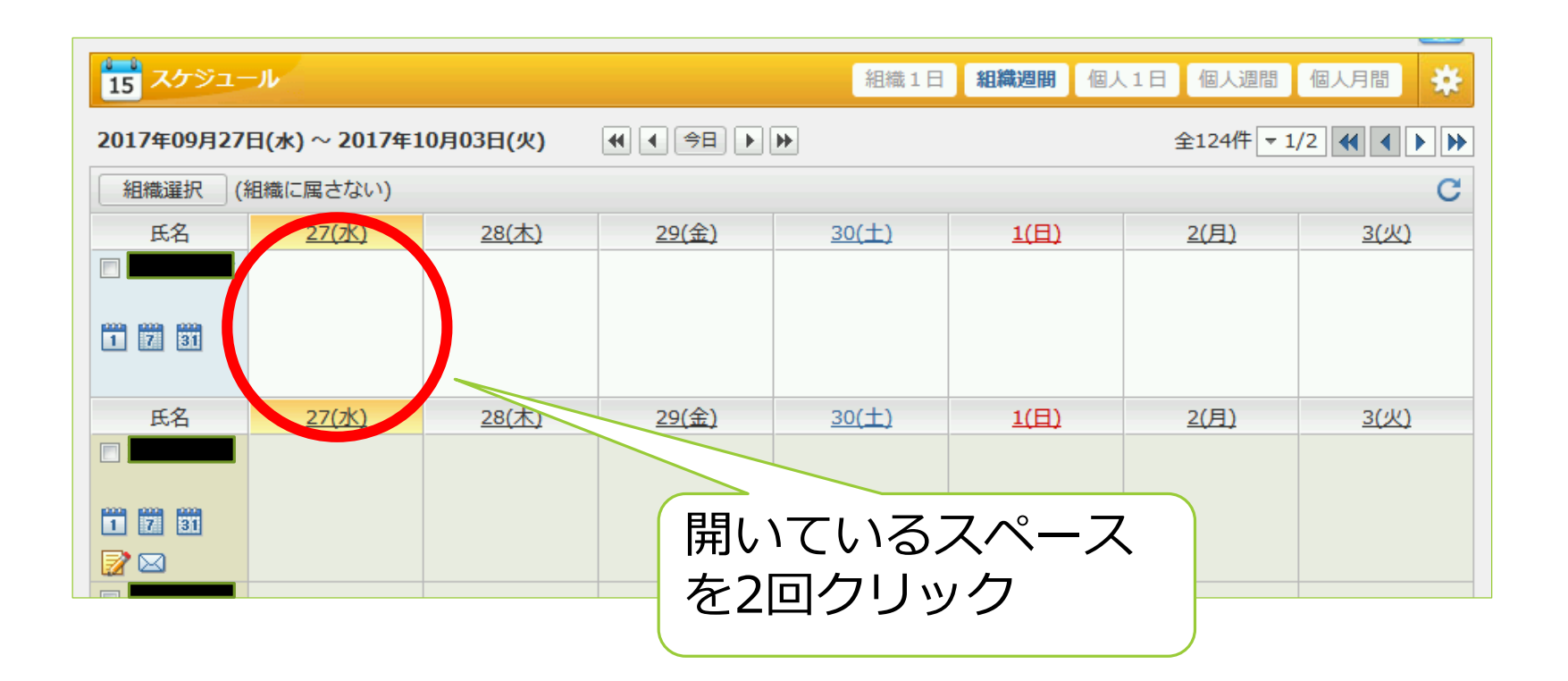

#### 予定の追加

| 15 スケジュール > 予定の追加 組織1日 組織                                                                                               | 週間 個人1日 個人週間 個人月間 🔆              |
|----------------------------------------------------------------------------------------------------|----------------------------------|
| 追加キャンセル                                                                                                    |                                  |
| 小用設備     上面     上面     上面     上面     子定の色       利用設備     登録先     定期的な予定     不定期な予定     承認依頼     添付     アラーム     アイコン なし | 付箋 ₩                             |
| 日時: 2017/09/27 10時 💌 0分 💌 ~ 2017/09/27 11時 💌 0分 💌 🗆 終                                                                   |                                  |
| 予定: ▼選択 ▼ 予定                                                                                                    | 日時、予定、                           |
| 場所:  ▼選択                                                                                                    | 「「「「」」「」」「」」「」」「」」「」」「」」「」」」「」」」 |
| 内容: 詳細内容                                                                                                    | 场門径相足                            |
| オプション: 🔲 🕅 社外の予定 📄 🔞 仮予定 📄 🗃 重要 📄 🔎 フラグ                                                                                 |                                  |
| 登録先: 選択 ※                                                                                                    | 予定を入力したら                         |
| 通知の方法 : □ メール □ 伝言 □ 自分には通知しない                                                                                          |                                  |
| 閲覧先: <u>すべてのユーザー</u><br>※ 参照権のあるすべてのユーザーから閲覧を許可する。           追加         キャンセル                                           | 追加」ボタンを<br>押す                    |

#### 予定の変更

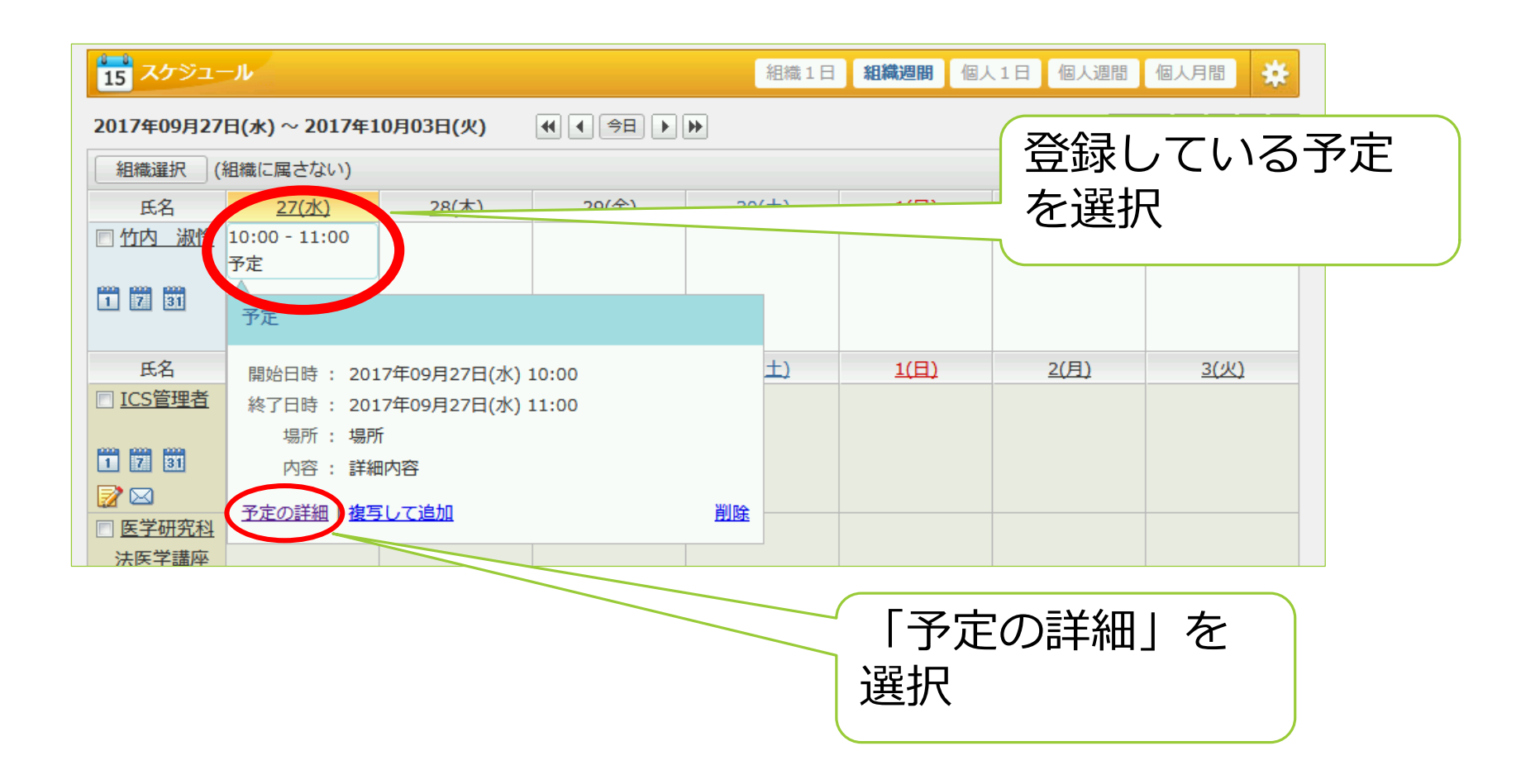

#### 予定の変更

| 15 スケジュール > 予定の詳細   今 予定の変更 複写して追加   削除                                                                                                    | 「予定の変更」<br>ボタンを押した後                       |
|----------------------------------------------------------------------------------------------------|-------------------------------------------|
| アクジュール > 予定の変更       組織1日       組織2開       個人1日       個人週間       個人         変更       キャンセル       日       一日       一日       三       「日       三       二 | <ul> <li>日時、予定、</li> <li>場所を変更</li> </ul> |
| <ul> <li>登録先: 選択 ■</li> <li>通知の方法: □メール □ 伝言 図 自分には通知しない</li> <li>閲覧先: <u>すべてのユーザー</u></li> <li>※ 参照権のあるすべてのユーザーから閲覧を許可する。</li> <li>所有者: 竹内 淑伶 2017年09月27日(水) 15:16</li> <li>登録者: 竹内 淑伶 2017年09月27日(水) 15:16</li> <li>変更 ■ アンセル   削除</li> </ul>                                                                                                    | 変更したら<br>「変更」 ボタンを<br>押す                  |

#### アンケート

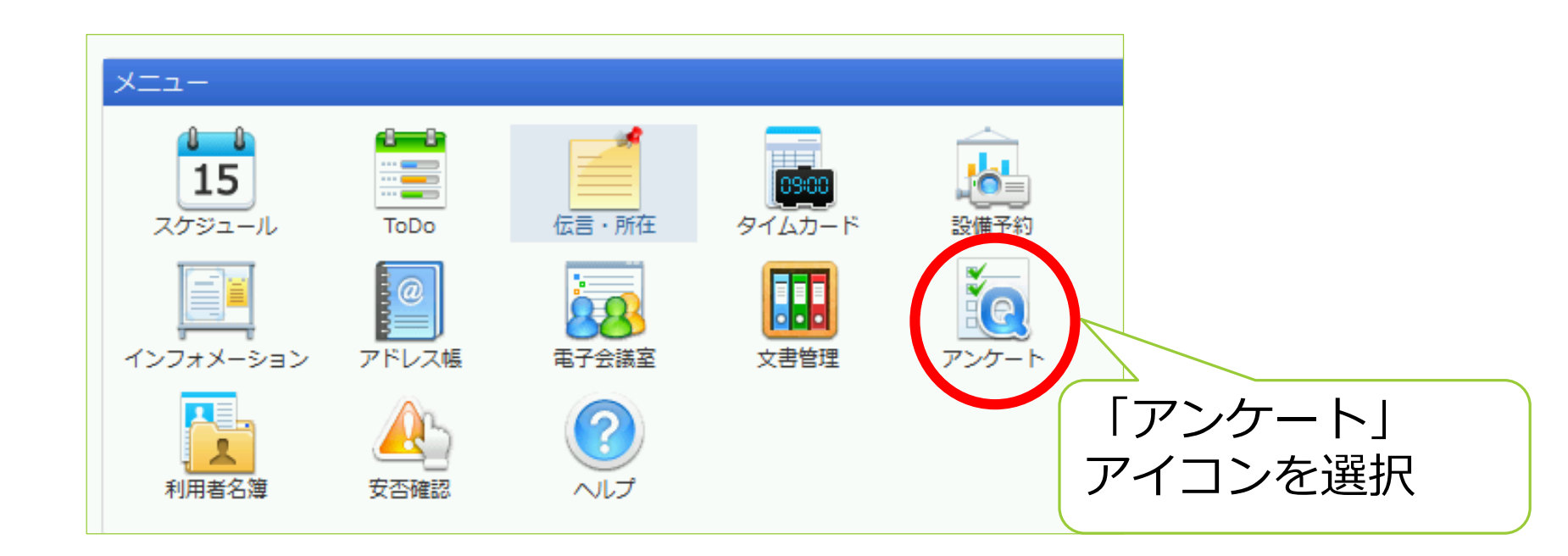

#### アンケートの回答

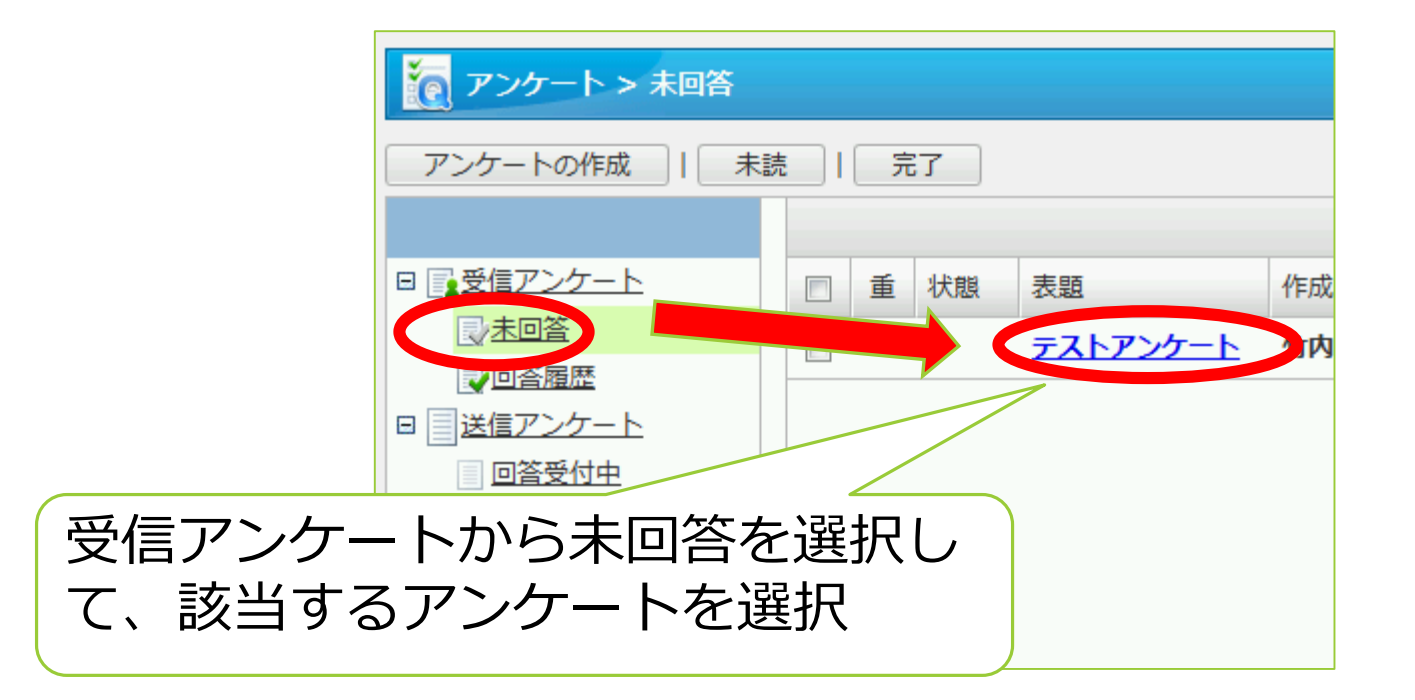

#### アンケートの回答

| え アンケート > アンケートの詳細                                                                                              |                     |
|----------------------------------------------------------------------------------------------------|---------------------|
| 複写して作成         一         完了                                                                                     |                     |
| このアンケートの回答は匿名で作成されます。作成者、管理者であっても回答者は特定されません。                                                                   |                     |
| 締切日:2016年11月30日(水) [締切日の変更]                                                                                     |                     |
| 質問(<br>テストアンケート                                                                                                 | こ回答して、<br>答の送信」を選択  |
| アンケートサンプル1       * ◎ 選択肢1 ◎ 選択肢2 ◎ 選択肢3         アンケートサンプル2       □ 選択肢1 ▼ 選択肢2 □ 選択肢3         回答の送信       − 時保存 |                     |
| 途中<br>「一                                                                                                    | で中断する場合、<br>時保存」を選択 |

#### アンケートの回答

|          | で アンケート > 回答履歴                         |   |   |             |          |    |
|----------|----------------------------------------|---|---|-------------|----------|----|
|          | アンケートの作成   未読   完了   削除                |   |   |             |          |    |
|          |                                        |   |   |             |          |    |
|          | 日                                      | F | Ī | <b>近 状態</b> | 表題       | 作店 |
|          | 10000000000000000000000000000000000000 |   |   | 完了          | テストアンケート | 竹  |
|          | 「回答履歴」                                 |   |   | 口饮这         |          |    |
|          | 「「「アンケー                                | F |   | 凹合府         |          |    |
| 回答後は「回答履 | 歴」 受付中                                 |   |   | 完了          |          |    |
| へ移動します   |                                        |   |   | 完了          |          |    |
|          |                                        |   |   | <u> </u>    |          |    |

#### 詳しい使い方

| 2017年09月27日(水) 15:50 👰 👳                                                               | 2017年09月27日(水) 15:51 🛛 👰 🥶                                             |
|----------------------------------------------------------------------------------------|------------------------------------------------------------------------|
| 日 組織週間 個人1日 個人週間 個人月間 🤆 🔆                                                              | *                                                                      |
| <ul> <li>              個人設定                   表示設定                   アクセス権設定</li></ul> | ▲ ▲ ▲ ▲ ▲ ▲ ▲ ▲ ▲ ▲ ▲ ▲ ▲ ▲ ▲ ▲ ▲ ▲ ▲                                  |
| 「ヘルプ」から各機能の<br>マニュアルが確認できます                                                            | 表題・書式設定       書式のインポート       書式のエクスポート       送信先設定       アンケート受取時の確認手段 |
| ? ヘルプ                                                                                  | ? ヘルプ                                                                  |

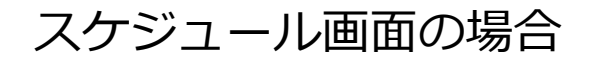

アンケート画面の場合